## **Custom Shortcuts**

### Save Custom Sort & Search Shortcuts

Save custom sorts and searches for quick access to transactions, tasks, and docs you need frequently.

### Introduction

My Shortcuts is your personal list of shortcuts in the left menu of most pages throughout Paperless Pipeline. By saving a shortcut for your frequently used transactions, tasks, and document searches, you gain quick access to them later.

Save custom searches, sorts, or a combination of both to view essential information without reconfiguring your searches each time. Customize your shortcuts with unique names and icons for easy identification across Pipeline. Enjoy quick access to personalized lists that automatically update with new items matching your criteria, keeping you organized and focused.

### Access My Shortcuts

Access My Shortcuts for your personal saved shortcuts to transactions, tasks, and unreviewed documents.

Who Can Do This: Anyone can access their own saved shortcuts.

To access My Shortcuts:

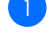

Go to the Home Page, Transactions List Page, Tasks Page, or Unreviewed Docs Page.

View My Shortcuts in the left menu.

- If you have set up shortcuts, click a saved shortcut to quickly run your custom sort and / or search.
- The list will be blank if you haven't set any up shortcuts yet.

| Search address, mis, agent, seller, l                                     | buyør | Q | Transactions | a Tasks       | Unassigned                       | Unreview                 | ved Reports                 | Reference                        |                        | + Add Trans                          | action | ? Help  | Holl    |
|---------------------------------------------------------------------------|-------|---|--------------|---------------|----------------------------------|--------------------------|-----------------------------|----------------------------------|------------------------|--------------------------------------|--------|---------|---------|
| A BALL                                                                    |       |   |              |               | Announcer<br>Once you'v<br>away. | nent from<br>e started a | your admin:<br>new transact | ion, please <u>upload your d</u> | ocs for the <i>Lis</i> | Feb 8<br><i>ting Checklist</i> right | Hide A | nnounce | ement ^ |
| PINE REALTY     License #: PP - 1611651812519191691651     - My Shortcuts | 129   |   |              |               |                                  |                          | Search /                    | Active Transaction               | S                      |                                      |        |         |         |
| Agent Checked                                                             |       |   |              |               |                                  |                          |                             |                                  |                        |                                      |        |         |         |
| ① Closings - Incomplete                                                   |       |   |              |               |                                  |                          |                             |                                  |                        |                                      |        |         |         |
| ① Closings - Overdue                                                      |       |   |              |               |                                  |                          |                             |                                  |                        | -                                    |        |         |         |
| Commissions - Pending                                                     |       |   |              |               |                                  |                          |                             | Transactions                     |                        |                                      |        |         |         |
| Emailed This Week                                                         |       |   |              |               |                                  |                          |                             | Closing In 7 Days                | <i>→</i>               |                                      |        |         |         |
| ☆ Key Dates                                                               |       |   |              |               |                                  |                          |                             |                                  |                        |                                      |        |         |         |
| G oneviewed a rending                                                     |       |   |              |               |                                  |                          |                             |                                  |                        |                                      |        |         |         |
| Admin & Support                                                           |       |   | 2 Tasks      |               |                                  |                          |                             | ) Unassigned                     |                        | 99+ Unreviewed                       |        |         |         |
| Transaction Team                                                          |       |   | Due Today →  |               |                                  |                          |                             | ocuments →                       |                        | Documents →                          |        |         |         |
| hollis@paperlesspipeline.com<br>555-555-5555                              |       |   | Show         | / List $\vee$ |                                  |                          |                             |                                  |                        | Show List $ \smallsetminus $         |        |         |         |
| Transaction Usage                                                         |       |   |              |               |                                  |                          |                             |                                  |                        |                                      |        |         |         |
| Transactions created                                                      | 192   |   |              |               |                                  |                          |                             |                                  |                        |                                      |        |         |         |
|                                                                           |       |   |              |               |                                  |                          |                             |                                  |                        |                                      |        |         |         |
|                                                                           |       |   |              |               |                                  |                          |                             |                                  |                        |                                      |        |         |         |
|                                                                           | -     |   |              |               |                                  |                          |                             |                                  |                        |                                      |        |         |         |

3 Add your own personal shortcuts as needed (outlined below).

# Save a Custom Transaction Shortcut

Save a custom transaction shortcut for quick access to frequently used transactions.

Who Can Do This: Anyone can save their own custom transaction shortcuts.

To save a custom transaction shortcut:

Go to the Transactions List Page.

Search for the transactions you'd like to save for quick access.

When your search results appear, click [Save Search] near the top of the page.

| Transactions 4 matchin                 | g transactions. | View all ac | tive transactions - | <u>→</u>        |              |                  |   |              |  |
|----------------------------------------|-----------------|-------------|---------------------|-----------------|--------------|------------------|---|--------------|--|
| addr, mls, agent, seller, buyer \vee 🖸 | Search 🔺        | Sort 👻      | Columns 👻           | Download 👻      | Save Searc   | h                |   |              |  |
| Status                                 |                 | Search      | ning by Status Cho  | inged On        |              | Side             |   | Location     |  |
| All Inactive                           | ×               | Last        | Month               |                 | - × X        | Any Side         | * | Any Location |  |
| Label                                  |                 | Comm        | nissions            |                 |              | Checklist Status |   |              |  |
| Any Label                              |                 | - Co        | mmissions -         |                 | -            | Any Checklist    | - | Search       |  |
| Transaction 🗘                          | Status C        | omplete     | Agents              | Location        | Close        | Date ≑           |   |              |  |
| 789 Pellego Ave L Residential          | Closed          | 19/90       | Jonathan Car        | ey Bluffington  | Jun 01,      | 2024             |   |              |  |
| 1234 Main                              | Closed          |             | Testy Testerso      | on Old Pine Rec | ilty Jun 20  | , 2024           |   |              |  |
| 1 722 E Test St B                      | Closed          |             | Jonathan Car        | ey Old Pine Rec | ilty Jun 01, | 2024             |   |              |  |
| Copy of 123 Main Street                | Closed          | 10/42       | Jonathan Car        | ey Old Pine Rec | ilty Mar 06  | 6, 2024          |   |              |  |

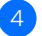

4 Set up your shortcut in the left section, Save this search / sort as a Shortcut:

• Choose an icon to represent the transaction sort and / or search.

• Name the shortcut.

| Transactions 4 matchin              | g transactions. <u>Vie</u> | w all active transactions |              |              |                      |           |         |  |
|-------------------------------------|----------------------------|---------------------------|--------------|--------------|----------------------|-----------|---------|--|
|                                     | Complete C                 | ant Calverage             | Developed    |              |                      |           |         |  |
| adar, mis, agent, seller, buyer 🗸 🧕 | sedicin x si               | on + Columns +            | Download + s | ave searci   | 1                    |           |         |  |
| Status                              |                            | Searching by Status Ch    | langed On    |              | Side                 | Locatio   | n       |  |
| All Inactive                        | ж-                         | Last Month                |              | - X          | Any Side             | → Any L   | ocation |  |
| Label                               |                            | Commissions               |              |              | Checklist Status     |           |         |  |
| Any Label                           |                            | - Commissions -           |              | *            | Any Checklist        |           |         |  |
|                                     |                            |                           |              |              |                      |           |         |  |
| Save this search / sort as a Short  | aut 🕕                      |                           | Save         | this searc   | :h as a <u>Flag </u> |           |         |  |
| Choose an icon                      |                            |                           | Cho          | ose a flag   |                      |           |         |  |
| Д♡☆♀⋒©\$©                           |                            |                           | P            |              |                      |           |         |  |
| Name Your Search                    |                            |                           | Nam          | ne Your Flag | a                    |           |         |  |
| Closing this month                  | Save Sh                    | ortcut                    | Clor         | ing this wee | -<br>>k              | Save Flag |         |  |
| -                                   |                            |                           |              |              |                      |           |         |  |
|                                     |                            |                           |              |              |                      |           |         |  |
| ) Transaction $\Rightarrow$         | Status Com                 | plete Agents              | Location     | Close D      | ate \$               |           |         |  |

5 Click [Save Shortcut]. Your custom shortcut will appear on the left menu in the My Shortcuts section.

## Save a Custom Task Shortcut

Save a custom task shortcut for quick access to frequently used tasks.

Who Can Do This: Anyone can save their own custom task shortcuts.

To save a custom task shortcut:

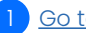

Go to the Tasks List Page.

Search for the tasks you'd like to save for quick access.

3 When your search results appear, click [Add Shortcut] near the top of the page.

| sync tasks agent-checked with your <u>iCal</u> , <u>Outlook</u> o | r <u>Goog</u> | le Calendar             |          |        |                           |          |              |         |            |
|-------------------------------------------------------------------|---------------|-------------------------|----------|--------|---------------------------|----------|--------------|---------|------------|
| task or transaction Q Search •                                    | @             | Sort • Columns •        | Add Sho  | rtcut  |                           |          |              |         |            |
| Agent Checked Your @ Tasks                                        |               | Key Dates               |          |        |                           |          |              |         |            |
| Visibility                                                        |               | Due Date                |          | Status | S                         | Location |              |         |            |
| All Visibilities                                                  | *             | Overdue                 | Х-       | Any    | Status                    | Compan   | y-wide       |         |            |
| Side                                                              |               | Agent Name              |          |        |                           |          |              |         |            |
| Any Side                                                          | •             | Search by agent name    |          |        |                           |          | Sec          | ırch    |            |
| Due 💠 🛛 Task ≑                                                    | ~             | Transaction             |          | ÷      | Checklist                 |          | Visibility 🌲 | Agents  | Close Date |
| Mon 7/1 Edit Transaction                                          | Θ             | Copy of Copy of Copy of | B Reside | ential | Checklist 01 Closing Resi | dential  | Anyone       | Multi 🔗 | May 25, 20 |
| Ned 7/3 Assign Ungssigned Docs                                    | Θ             | Copy of Copy of Copy    | B Reside | ential | Checklist 01 Closing Resi | dential  | Anvone       | Multi 🔐 | May 25, 20 |

#### 4 Set up your shortcut:

- Choose an icon to represent the task sort and / or search.
- Name the shortcut.

| sk or transaction              | Search 🔺 🥘              | Sort - Columns      | ✓ Add Shortcut |                            |        |  |
|--------------------------------|-------------------------|---------------------|----------------|----------------------------|--------|--|
| Agent Checked                  | our @ Tasks             | Key Dates           |                |                            |        |  |
| /isibility                     |                         | Due Date            | Status         | Location                   |        |  |
| All Visibilities               | -                       | Overdue             | 🗶 👻 Any Status | <ul> <li>Compan</li> </ul> | y-wide |  |
| Side                           |                         | Agent Name          |                |                            |        |  |
| Any Side                       | •                       | Search by agent nar | าาอ            |                            | Search |  |
| ave this search / filter / sor | as a <u>Shortcut</u> () |                     |                |                            |        |  |
| Choose an icon                 | Name Your               | Search              |                |                            |        |  |
|                                | Tasks due to            | odav                | Save Shortcut  |                            |        |  |

5 Click [Save Search]. Your custom shortcut will appear on the left menu in the My Shortcuts section.

## Save a Custom Unreviewed Docs Shortcut

Save a custom unreviewed docs shortcut for quick access to frequently used document searches.

Who Can Do This: Anyone can save their own custom unreviewed doc shortcuts.

To save a custom unreviewed docs shortcut:

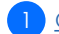

Go to the Unreviewed Docs Page.

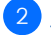

Search for the unreviewed docs you'd like to save for quick access.

3 When your search results appear, click [Add Shortcut] near the top of the page.

| Unreviewed Docs 3 matchin<br>Review and verify the following documents in acc | g docs. <u>View a</u><br>ordance with y | <u>II →</u><br>'our company's | policies.    |             |            |              |              |          |
|-------------------------------------------------------------------------------|-----------------------------------------|-------------------------------|--------------|-------------|------------|--------------|--------------|----------|
| doc name, transaction Q Search                                                | Sort 👻                                  | Columns 🔻                     | Add Shortcut |             |            |              |              |          |
| Office Location                                                               |                                         | Doc Label                     |              |             | Status     |              |              |          |
| L Agent Files                                                                 | Х-                                      | Any Label                     |              | -           | Any Status |              |              | -        |
| Closing Date Range (m/d/yyyy)                                                 |                                         |                               |              |             |            |              |              |          |
| start date 🛗 end date                                                         | Ë                                       |                               |              |             |            | Sec          | arch         |          |
| 🕦 Unreviewed Doc Name 🌲                                                       | Transactio                              | n ‡                           | Status 🌲     | Location 🌲  | Agen 💻     | Assigne 🌲    | Closing 🌲    | Reviewed |
| Renewed TN License                                                            | Otis Agent                              | (Listing)                     | Closed       | 👤 Agent Fil | Otis 🖤     | 2 mins ago   | Sep 04, 2023 |          |
| New Agent License                                                             | Lisa Goblin                             | (Listing)                     | Closed       | 👤 Agent Fil | Lisa 💻     | Mar 13, 2024 | Jun 01, 2024 |          |

#### Set up your shortcut:

- Choose an icon to represent the unreviewed doc sort and / or search.
- Name the shortcut.

| Unreviewed Docs<br>Review and verify the following docum | 3 matching docs. <u>View</u><br>ients in accordance with | <u>all →</u><br>i your company's | policies.    |                  |            |            |              |          |
|----------------------------------------------------------|----------------------------------------------------------|----------------------------------|--------------|------------------|------------|------------|--------------|----------|
| doc name, transaction                                    | Search 🔺 Sort 🔻                                          | Columns 👻                        | Add Shortcut |                  |            |            |              |          |
| Office Location                                          |                                                          | Doc Label                        |              |                  | Status     |            |              |          |
| 👤 Agent Files                                            | х.                                                       | Any Label                        |              | *                | Any Status |            |              | -        |
| Closing Date Range (m/d/yyyy)                            |                                                          |                                  |              |                  |            |            |              |          |
| start date 📋 end                                         | date E                                                   | Э                                |              |                  |            | Sei        | arch         |          |
| Save this search / filter / sort as                      | a Shortcut 🕕                                             |                                  |              |                  |            |            |              | ж        |
| Choose an icon                                           | Name Your Sear                                           | ch                               |              |                  |            |            |              |          |
|                                                          | Closing docs                                             |                                  | Save Short   | ut               |            |            |              |          |
| 🚯 Unreviewed Doc Name 🗘                                  | Transact                                                 | ion ‡                            | Statu        | s 🗘 🔹 Location 🗘 | Agen 🥏     | Assigne 🗘  | Closing 🗘    | Reviewed |
| Renewed TN License                                       | Otis Age                                                 | nt (Listing)                     | Close        | d 👤 Agent Fil    | Otis 📃     | 2 mins ago | Sep 04, 2023 |          |

5 Click [Save Search]. Your custom shortcut will appear on the left menu in the My Shortcuts section.

## Delete a Saved Shortcut

Delete a saved shortcut to keep your list of shortcuts organized and up-to-date.

Who Can Do This: Anyone can delete their own saved shortcuts.

To delete an unwanted shortcut:

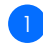

Access My Shortcuts.

2 Hover over your custom shortcut and click [X] when it appears to the right.

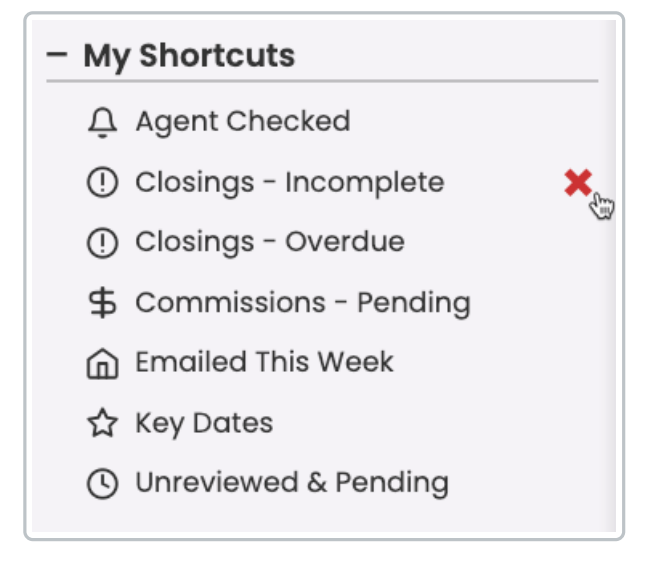

3 Click [Permanently Remove] to confirm deletion.

# Save a Custom Task Shortcut

Save a custom task shortcut for quick access to frequently used tasks.

Who Can Do This: Anyone can save their own custom task shortcuts.

To save a custom task shortcut:

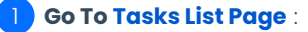

• Click [Tasks] from the top menu.

#### Search & Filter Tasks:

Search and / or filter for the specific tasks you want to sync to your calendar app.
 Learn more about Task Searching & Filtering →

#### 3 Add Shortcut:

• When your search results appear, click [Add Shortcut] near the top of the page.

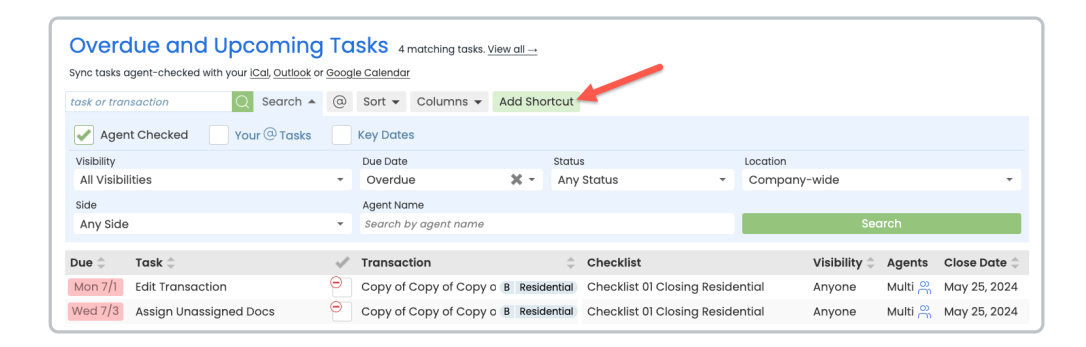

#### 4 Set Up Shortcut

- Choose an icon to represent the task sort and / or search.
- Name the shortcut.

| Overdue and Upcc<br>Sync tasks agent-checked with your ICa                  | ming Tasks                                         | 4 matching tasks. <u>v</u><br>dar | /iew.all → |                    |                     |                     |              |
|-----------------------------------------------------------------------------|----------------------------------------------------|-----------------------------------|------------|--------------------|---------------------|---------------------|--------------|
| task or transaction                                                         | Search 🔺 🔘 Sort                                    | ▼ Columns ▼                       | Add Shortd | ut                 |                     |                     |              |
| Agent Checked Your                                                          | 🖲 Tasks 📃 Key D                                    | ates                              |            |                    |                     |                     |              |
| Visibility                                                                  | Due D                                              | ate                               | s          | tatus              | Location            |                     |              |
| All Visibilities                                                            | - Ove                                              | due                               | X          | Any Status         | * Compo             | any-wide            | +            |
| Side                                                                        | Agent                                              | Name                              |            |                    |                     |                     |              |
| Any Side                                                                    | ▼ Sean                                             | h by agent name                   |            |                    |                     | Search              |              |
| Save this search / filter / sort as a<br>Choose an icon<br>I ♡ ☆ 우 ⋒ ⓒ \$ ① | Shortcut ()<br>Name Your Search<br>Tasks due today |                                   | Save St    | ortcut             |                     |                     | х            |
| Due 🗘 🛛 Task 🗘                                                              | 🗸 Tran                                             | action                            |            | Checklist          |                     | Visibility 🗘 Agents | Close Date 🌐 |
| Mon 7/1 Edit Transaction                                                    | 😑 Copy                                             | of Copy of Copy of                | B Residen  | ial Checklist 01 ( | Closing Residential | Anyone Multi 🔗      | May 25, 2024 |

#### 5 Save Shortcut

- Click [Save Search].
  - Your custom shortcut will appear on the left menu in the My Shortcuts section.

# **Custom Shortcuts**

Save custom sorts and searches for quick access to transactions, tasks, and docs you need frequently.